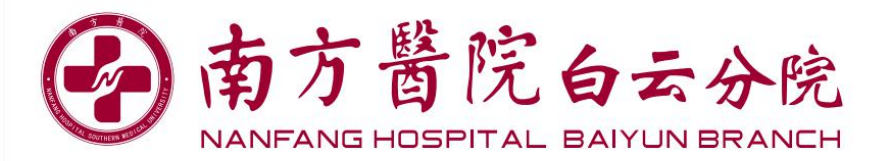

群众版粤核酸扫码指引

1、使用"粤核酸 2"扫码录入信息

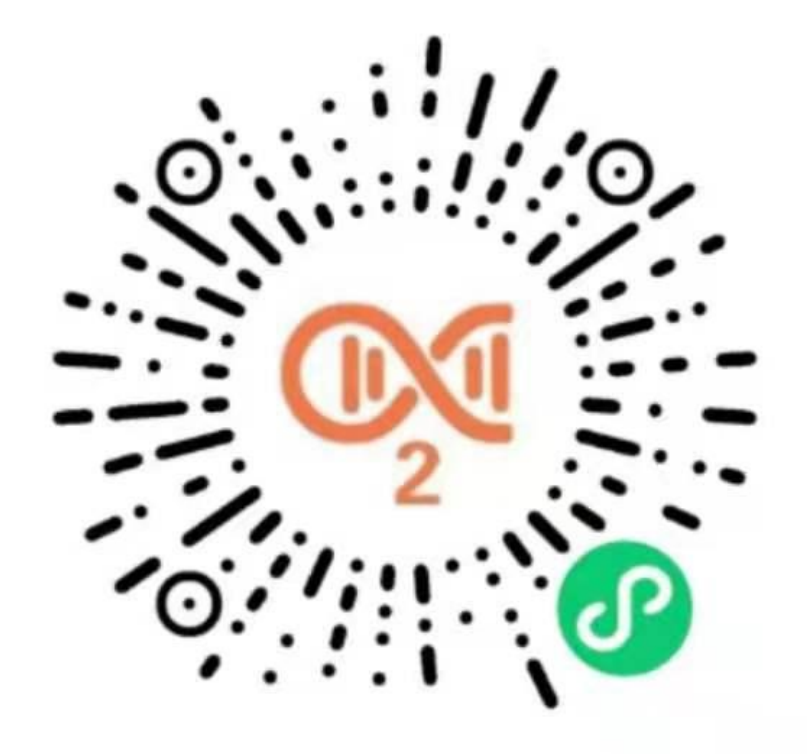

2、选择受检人登录

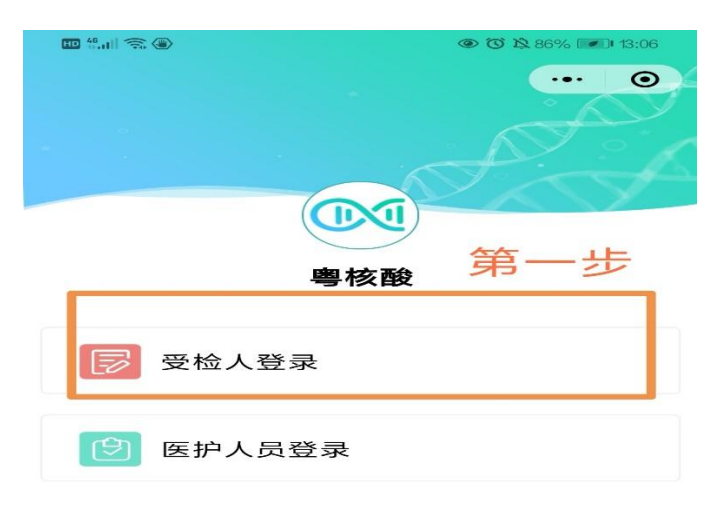

主办单位:广东省卫生健康委员会 技术支持:广州市中智软件开发有限公司

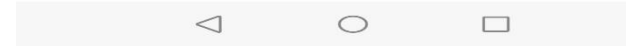

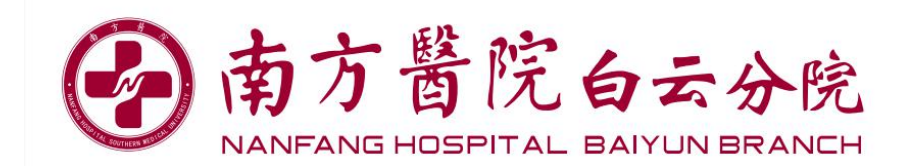

3、选择大规模采样

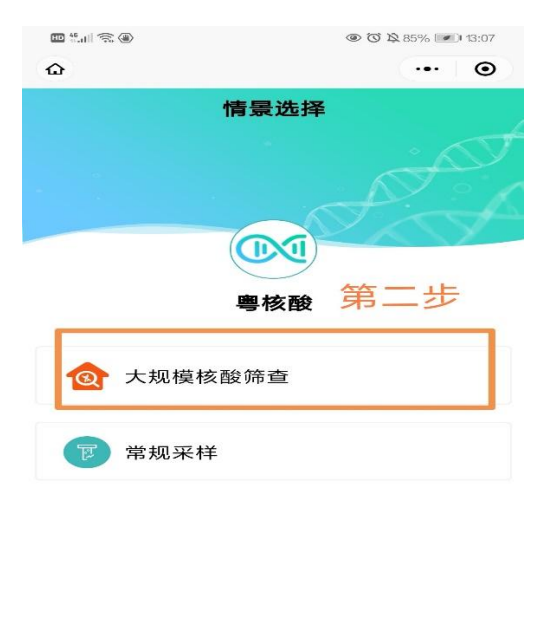

主办单位:广东省卫生健康委员会 技术支持:广州市中智软件开发有限公司

 $\triangleleft$   $\bigcirc$   $\Box$ 

## 4、点击检测申请(若之前有录入记录者,采样时打开出示该二维码

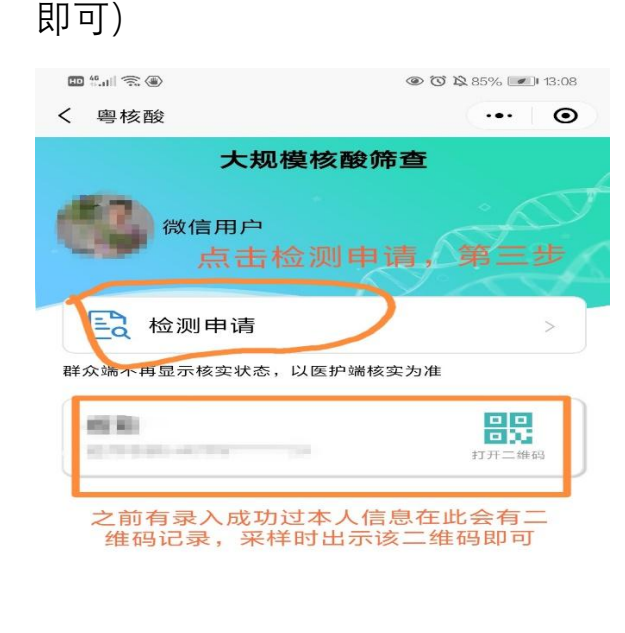

主办单位: 广东省卫生健康委员会 技术支持: 广州市中智软件开发有限公司

| $\triangleleft$ | $\circ$ |  |
|-----------------|---------|--|
|                 |         |  |

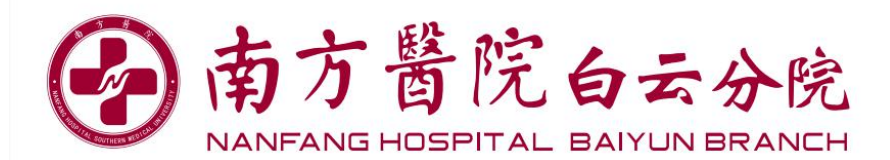

5、填写信息保存,生成二维码,采样时出示该二维码进行登记【注: 港澳人士,证件号码请输入"H"开头或"M"开头的港澳居民来往内地通 行证(俗称回乡证)】

| 🖿 👯 🗐 📚 🕲 | ③ ③ 於 85%  13:12 |  |
|-----------|------------------|--|
| く 粤核酸     | ·•· •            |  |
| 受检人信息     |                  |  |
| 姓名*       | 请输入              |  |
| 电话号码*     | 请输入包             |  |
| 证件类型*     | 居民身份证            |  |
| 证件号码*     | 请输入              |  |
|           |                  |  |

填本人信息,然后点击保存生成二 维码,采样时出示二维码进行登记

|                 | 保存 |   |  |
|-----------------|----|---|--|
| 1               | -  | _ |  |
| $\triangleleft$ | 0  |   |  |